## メニューの表示/非表示・メニュー名の変更

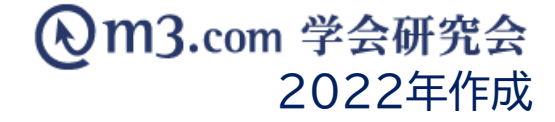

## メニューの表示/非表示・メニュー名の変更

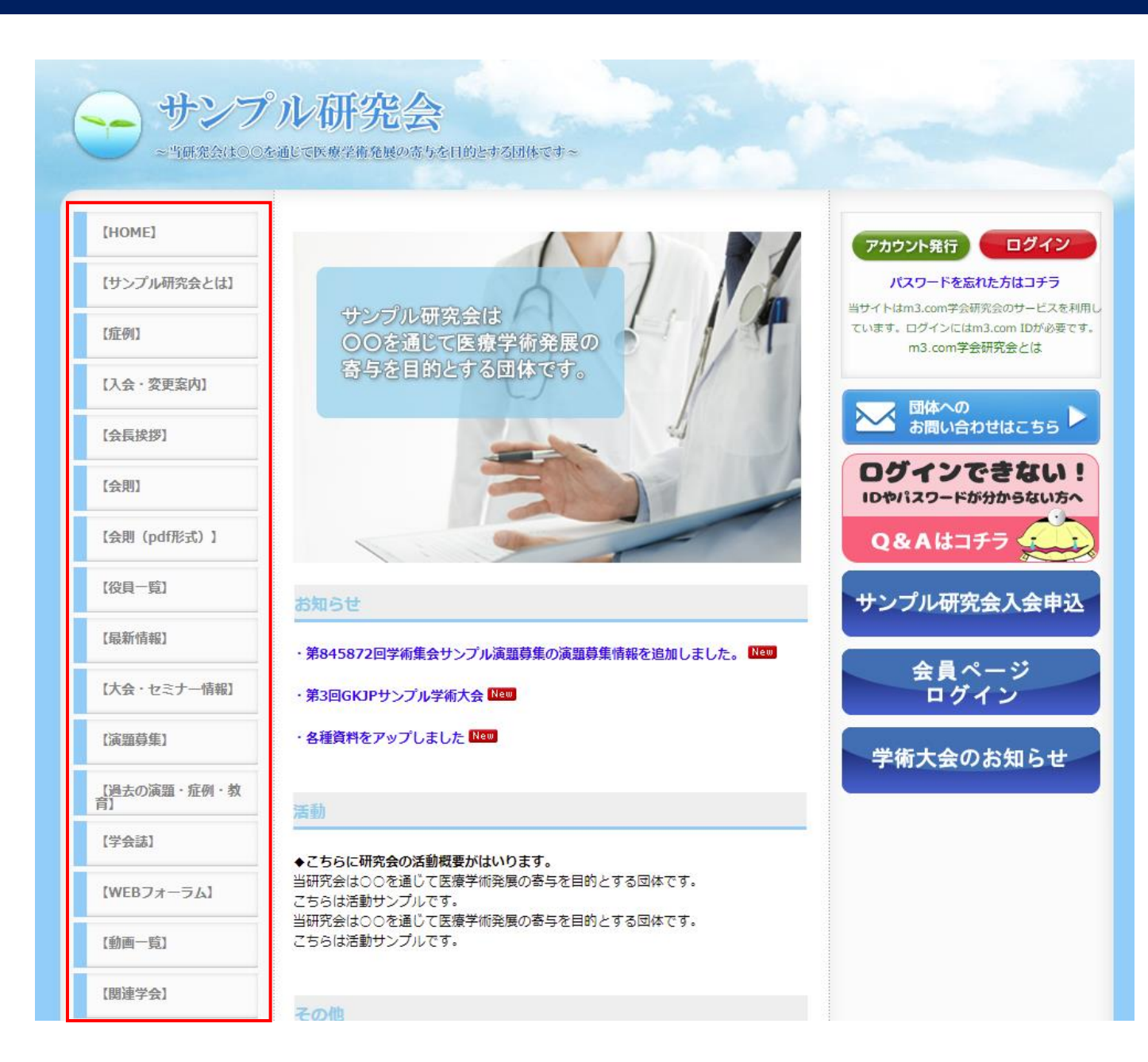

## 団体サイトのメニューの表示・非表示 メニュー名称の変更をしたい場合

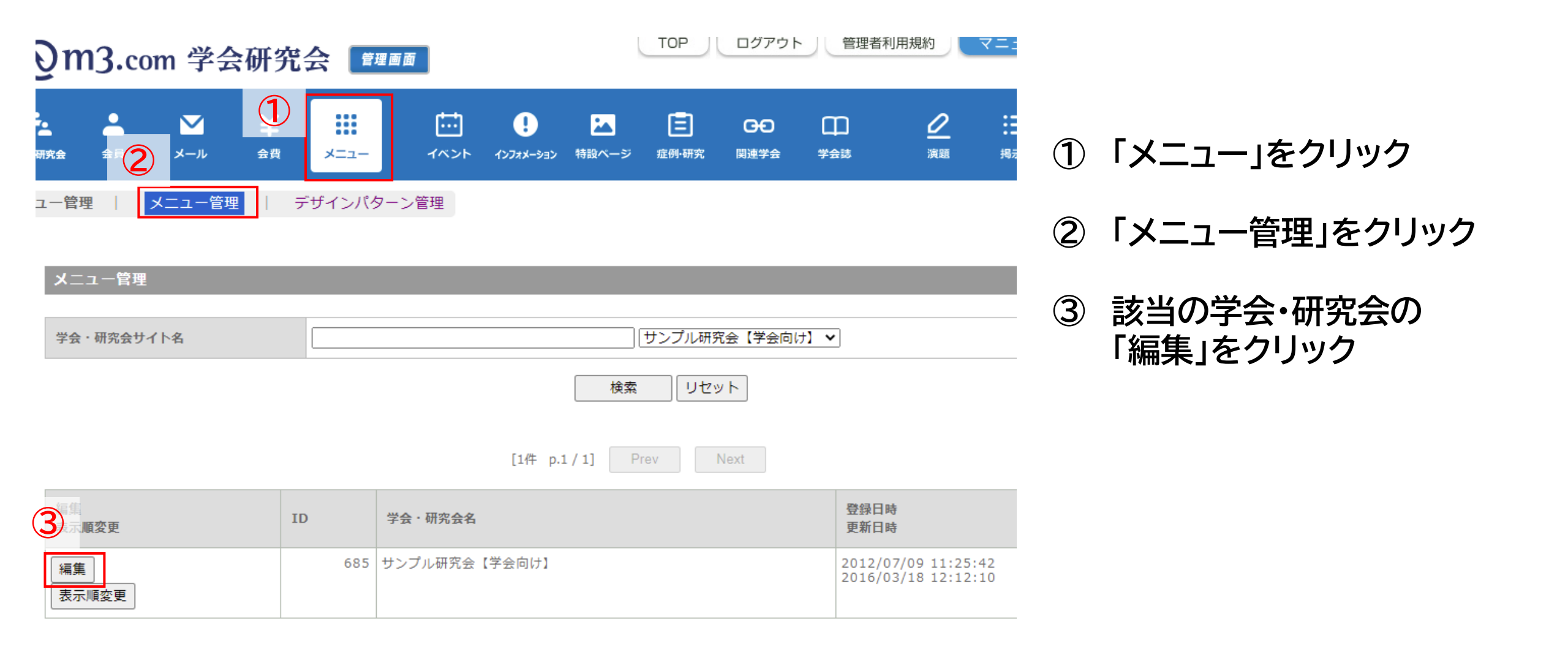

## メニューの表示/非表示・メニュー名の変更

| 学会・研究会ID                                         |                         | 685                  |               |
|--------------------------------------------------|-------------------------|----------------------|---------------|
| 学会・研究会名                                          |                         | サンプル研究会【学会向け】        |               |
|                                                  |                         |                      |               |
| 初期表示画面                                           | [HOME]                  | ~                    |               |
| <del>ک</del>                                     | メニュー表示名                 |                      | メニュー表示        |
| (HOME)                                           | [HOME]                  |                      | <b>2</b> 表示する |
| Ê会・研究会概<br>₽                                     | 学会・研究会概要                | Organization Summary | 表示する          |
| 定例                                               | 【症例】                    | Case                 | ✓ 表示する        |
| Ŧ究                                               | 研究                      | Study                |               |
| 【入会・変更案<br>9】                                    | 【入会·変更案内】               |                      | ✓ 表示する        |
| 詞 (クイズ                                           | 症例のイスま                  | Quiz                 |               |
| bim                                              | (動画一覧)                  | Video                |               |
| 関連学会                                             | 【関連学会】                  | Link                 | ✓ 表示する        |
| 会則                                               | 会則                      |                      | <br>□ 表示する    |
| 会長挨拶                                             | 会長挨拶                    |                      | <br>□ 表示する    |
| 偽視聴面面(貼<br>り付けタグは<br>HTML本文欄の<br>真ん中ぐらいに<br>あるよ) | 偽視聴画面(貼り付けタグはHTML本文欄の真/ | い中ぐらい)               | □ 表示する        |

- ④ メニュー名を入力
- ⑤表示・非表示を選択

※チェックをはずすことで サイト上から非表示になります。

⑥ 入力完了後「確認」をクリック 内容を確認し不備がなければ 「登録」をクリックし、完了